## PANDUAN SISWA

# SEKOLAH DARING

## Fitur Halaman Siswa di web sekolahdaring.com

- A. Siswa Bukan Member
- 1. Membaca Materi Belajar
- 2. Mengerjakan Latihan Soal
- B. Siswa Terdaftar Sebagai Member
- 1. Membaca Materi Belajar
- 2. Mengejakan Latihan Soal
- 3. Melihat Pengumuman Kelulusan Online.

# CARA DAFTAR SISWA SEBAGAI MEMBER

Url https://sekolahdaring.com/ruang\_siswa

| <b>↑</b><br>Home | 🗐<br>Ruang KS | 🚢<br>Ruang Gi | uru ~ | 🚢<br>Ruang Sis | wa ~ | Ruang Belajar | R |
|------------------|---------------|---------------|-------|----------------|------|---------------|---|
|                  |               |               | Bera  | nda            |      |               |   |
|                  | S             | elam          | Mem   | ıber Siswa     | >    | Daftar        |   |
|                  | Seko          |               | Mate  | eri Belajar    |      | Login         |   |
|                  |               |               | Soal  | -soal          |      | .9            |   |

#### Pilih Daftar

| Re | egistrasi Siswa |
|----|-----------------|
| m  | NPSN<br>NPSN    |
| 2  | Nama Lengkap    |
| 8  | NISN            |
| ŤŤ | Pilih           |
|    | No HP           |

Lengkapi Form Registrasi

#### (INGAT : USERNAME dan PASSWORD SISWA adalah NISN)

Setelah berhasil Daftar, silahkan Login

| Sign in              |  |  |
|----------------------|--|--|
| Username             |  |  |
| Password             |  |  |
| Pilih Tahun 🗸        |  |  |
| Anda sudah terdaftar |  |  |
| Login                |  |  |

Input sesuai data ketika mendaftar, pilih tahun dan centang Anda sudah mendaftar Jika berhasil Login maka akan tampil

| 💩 Siswa Daring 💿    |                                                                                                    |
|---------------------|----------------------------------------------------------------------------------------------------|
| MENU<br>H Kelulusan | Dashboard Tahun 2020                                                                                                  |
| →I Logout           | SELAMAT DATANG Siswa/Siswi: AHMAD SAFI'I - SMP NEGE<br>DATA KELAS<br>Tahun 2020 anda Belum terdaftar di Kelas, DAFTAR |

Langkah Pertama adalah Melengkapi isian DATA KELAS dengan Klik tombol DAFTAR Akan Tampil Form Data Kelas, Seperti berikut

| as | Fo | rm Daftarkan Kelas            |                    |
|----|----|-------------------------------|--------------------|
| S  | ≔  | Kelas<br>IX                   | •                  |
| Г  | := | Detail Nama Kelas<br>Kelas 9A |                    |
| ł  |    |                               | Simpan <b>&gt;</b> |
| l  |    |                               | Close              |

Silahkan input sesuai data yang dimiliki siswa tersebut.

Jika berhasil akan tampil sebagai berikut :

| ashboard Tah   | un 2020                                    |
|----------------|--------------------------------------------|
|                |                                            |
| SELAMAT DATA   | NG Siswa/Siswi: AHMAD SAFI'I - SMP NE      |
| DATA KELA      | ١S                                         |
| Tahun 2020 and | da terdaftar di Kelas <b>IX - Kelas 9A</b> |
| Edit Kelas     |                                            |

Pilih Menu Kelulusan,

| 🕏 Siswa Daring 💿    |                                                                                                    |  |
|---------------------|----------------------------------------------------------------------------------------------------|--|
| MENU<br>H Kelulusan | Data Kelulusan Tahun 2020                                                                                     |  |
| <b>→I</b> Logout    | AHMAD SAFI'I - SMP NEGERI 3 KEDUNGWUNI Kab. Pekalongan<br>Tahun 2020 SEKOLAH ANDA BELUM MENGUMUMKAN KELULUSAN |  |
|                     |                                                                                                    |  |

Pengumuman Kelulusan akan bisa dilihat siswa jika :

- a. Siswa terdaftar di Kelas Tingkat Akhir (Misal kelas IX)
- b. Sekolah/Operator Sudah melakukan setting untuk Keperluan Kelulusan.

Dokumen Pengumuan Kelulusan dapat di download oleh Siswa

## TERIMA KASIH – SEMOGA BERMANFAAT